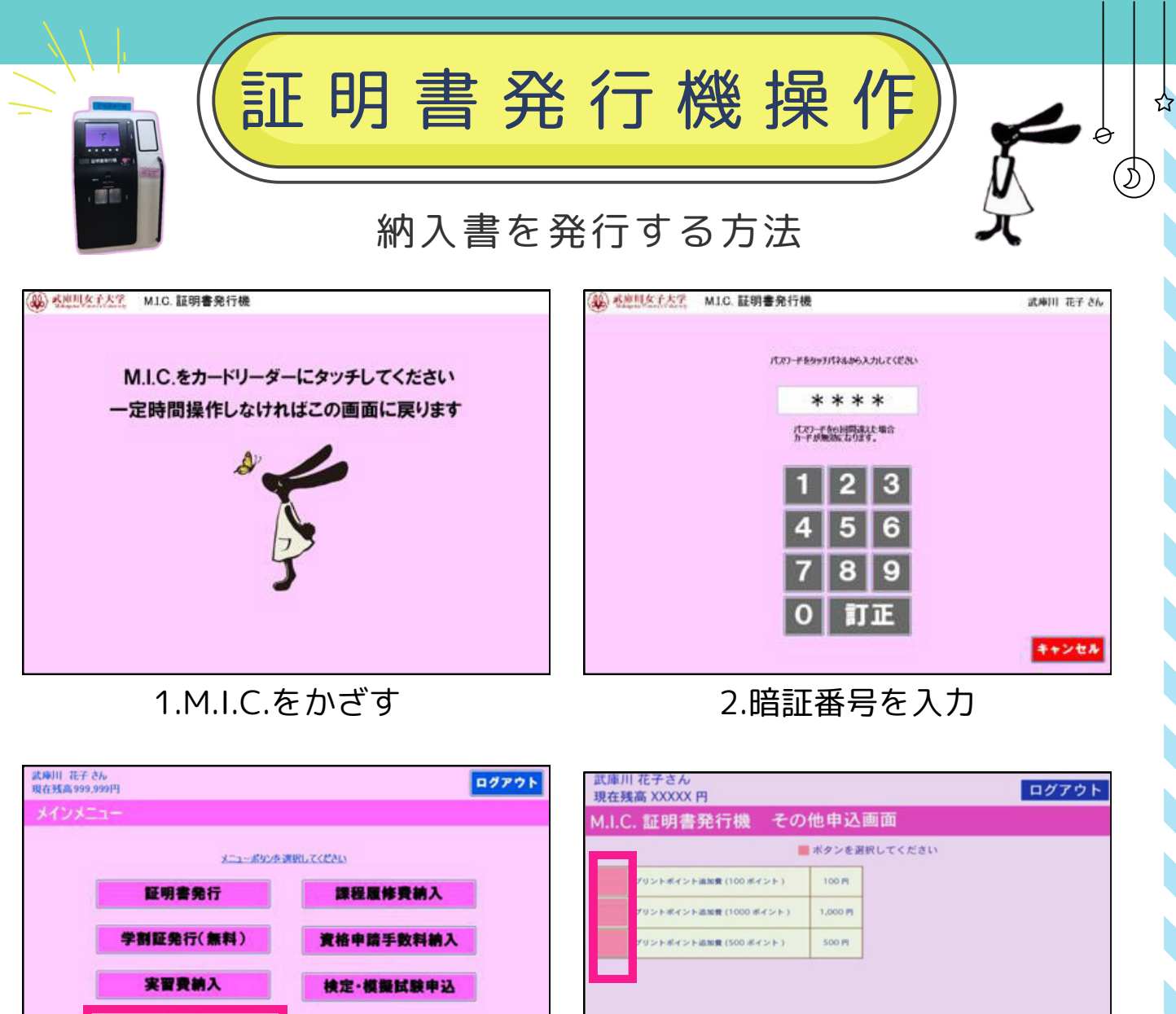

前ページ 次ページ メインメニュー <u>キャンセル</u> 4.必要なポイント分のボタンをタッチ 3.「その他」をタッチ ログアウト

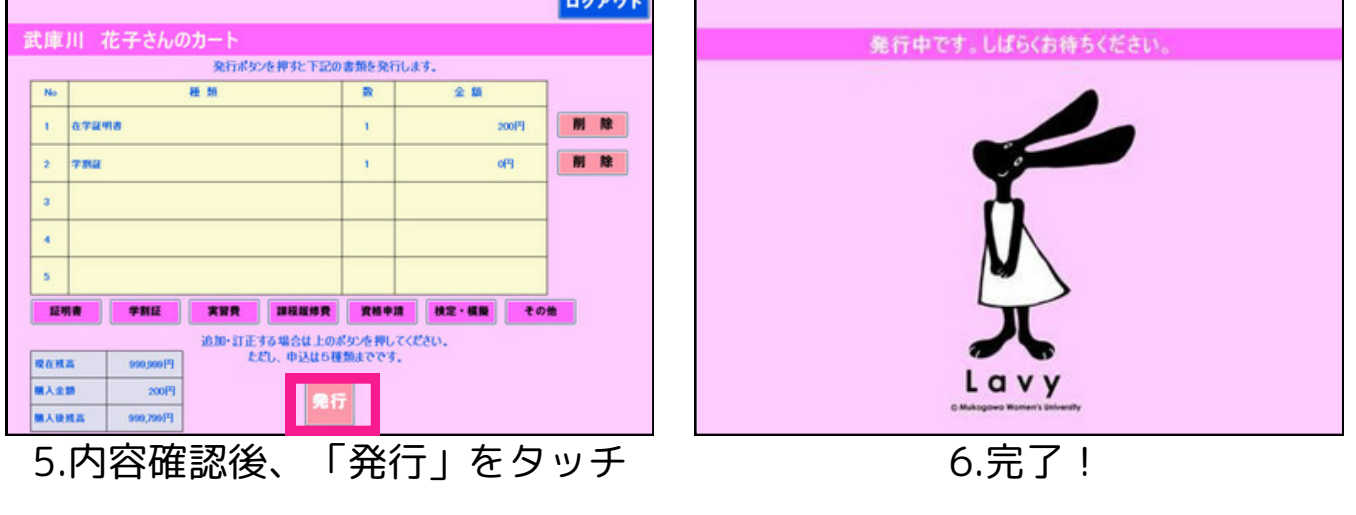

その他

₩ n-1+8.84

発行後、納入書兼領収書をICTヘルプデスクまでお持ちください 追加したプリントポイントの有効期限は3月末までです